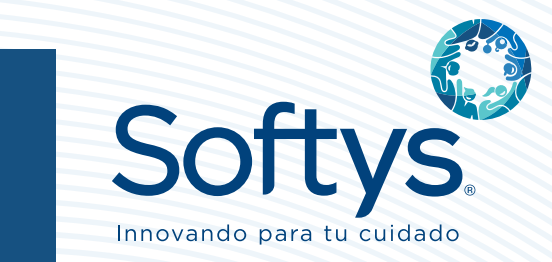

# GUÍA DE USUARIO

La presente guía práctica te permitirá conocer lo esencial de la plataforma.

## ¿Cómo ingreso a la plataforma?

Ingresa al navegador web: https://aulavirtual.sgsacademy.com.pe/

- En el campo "Nombre de usuario" identificarse con tu número de documento de identidad.
- 2. En el campo **"Contraseña"** ingresa nuevamente tu número de documento de identidad.
- Da click en el botón
  "Acceder".

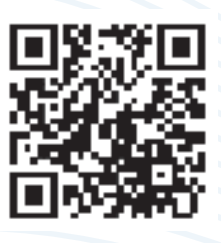

Escanea el QR para ingresar a la plataforma de SGS Academy

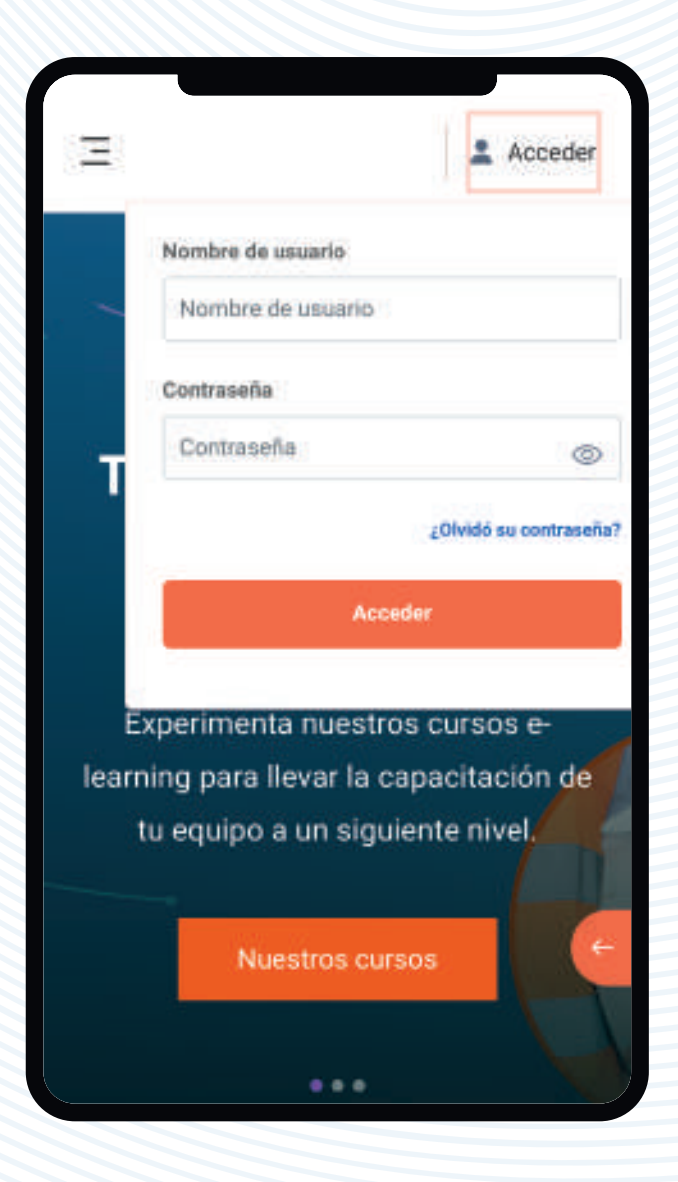

### ¿Dónde encuentro mis cursos?

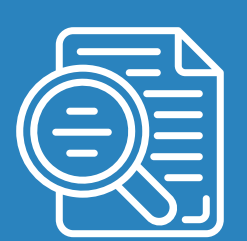

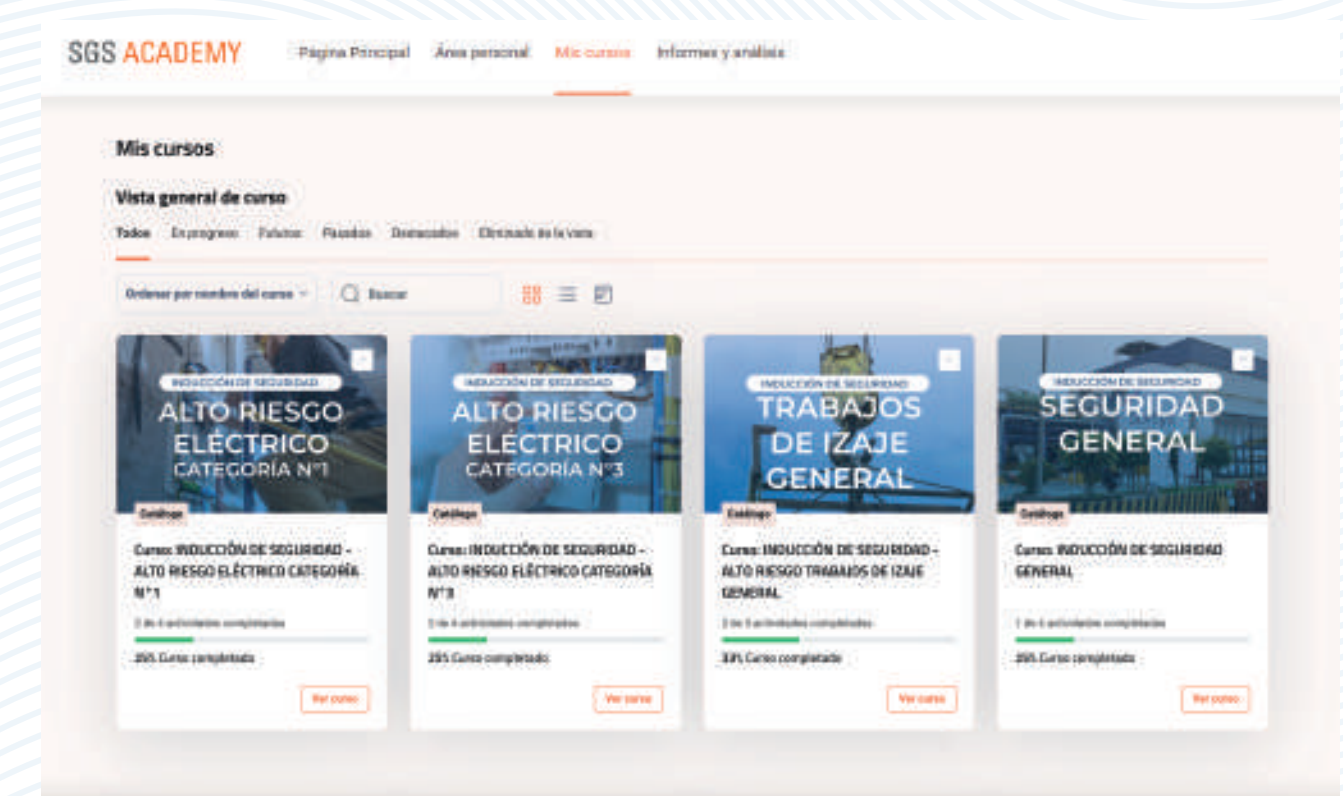

Para ingresar a tu curso, debes hacer click en el menú "Mis cursos". Selecciona el siguiente botón.

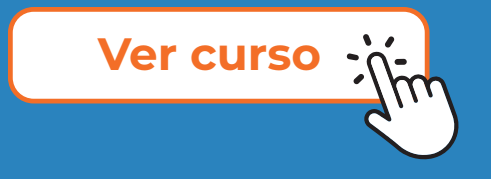

### ¿Cómo resolver una evaluación?

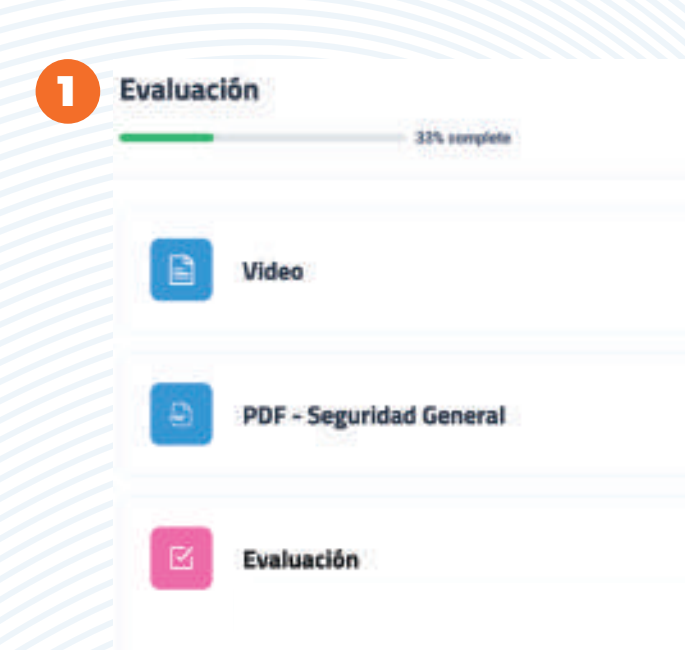

Luego de realizar las actividades de aprendizaje, deberás verificar que figuren como completadas, para poder participar de la evaluación y encuesta. Revisa las restricciones indicadas.

 Para iniciar con la evaluación, haz click en el botón
 "Intento de cuestionario".

Intento de cuestionar

SGS

#### SGS ACADEMY

2

Evaluación

L Seleccione el botón "Intente resolver el cuestionario ahora"

 Luego seleccione el botón "Comenza" Intento"

3. Registre sus respuestas

A A terminar la actividad, presionar "Terminar intento"

5. Finalmente, seleccionar el botón "Ervia todo y terminar"

Intento de coertionerk

intentos permitidos: 3

Limãe de Sempo: 20 minutos

Métado de celificación: Calificación más alte

Calificación para aprutar: 14,00 de 25,00

## ¿Cómo resolver una evaluación?

|                                                   |                                    |                                                                 | Ū                         |
|---------------------------------------------------|------------------------------------|-----------------------------------------------------------------|---------------------------|
| 🕦 Una vez que hayas finalizado tu evaluación,     | -                                  |                                                                 | Temporebletis (m212 doate |
| haz click en el botón <b>"Terminar intento"</b> . | inguns 20<br>Internets<br>gunnalis | utions or datification repares confinedat                       | según el segur            |
|                                                   | And the second second              | in Personal  in Personal  in Personal  in Personal  in Personal |                           |
| Terminar intento                                  |                                    | d. Rorrisel Brookgets                                           |                           |
| 2 Luego verificar si grabe todas las respuestas.  | National                           |                                                                 | Territorial Volument      |
|                                                   | hnn                                |                                                                 |                           |
| tal y como se muestra en la imagen.               |                                    | Annual particle                                                 | 2                         |
|                                                   |                                    | Supara partais                                                  |                           |
| Finalmente, seleccionar el botón "Enviar todo     |                                    | Brownancer car                                                  |                           |
| 💈 y terminar".                                    |                                    | (                                                               |                           |
|                                                   |                                    |                                                                 |                           |
| Enviar todo y terminar                            |                                    | External labor or complete strategy in the                      | Terrige Address 12714     |
|                                                   |                                    | Covier factory services                                         | THE REAL PROPERTY AND     |
|                                                   |                                    |                                                                 |                           |
|                                                   |                                    |                                                                 |                           |
|                                                   |                                    | in a v                                                          | 6                         |
| ¿Entregar todas sus respuestas                    | y term                             | inar? ×                                                         | 0                         |
|                                                   |                                    |                                                                 |                           |
|                                                   |                                    |                                                                 |                           |
| Una vez que haga el envío, no podrá ca            | ambiar si                          | us respuestas de                                                |                           |
| este intento de resolver el cuestionario          | D                                  |                                                                 |                           |
|                                                   |                                    |                                                                 |                           |
|                                                   |                                    |                                                                 |                           |
|                                                   |                                    |                                                                 |                           |
| Cancelar                                          | Envia                              | ar todo y terminar                                              |                           |
|                                                   |                                    |                                                                 |                           |
|                                                   |                                    |                                                                 |                           |
|                                                   |                                    |                                                                 |                           |

## ¿Qué hacer si fallo los 3 intentos?

#### Evaluación complementaria

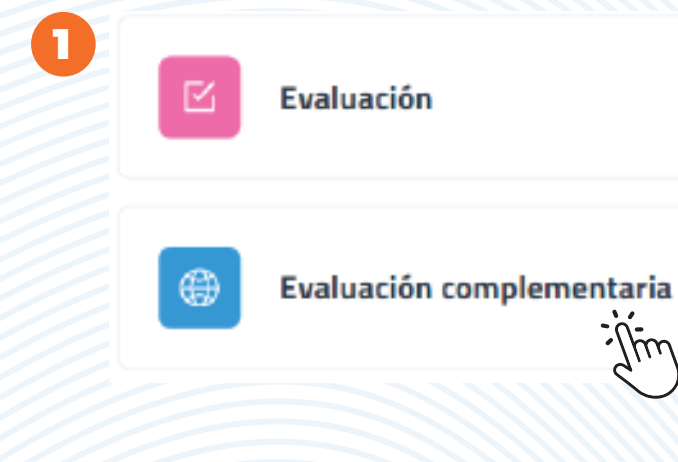

 Si no alcancé la nota mínima aprobatoria (14 puntos).
 Se activará un enlace para comprar el servicio de evaluación complementaria.

Nota: Para esta nueva evaluación solo tendrás tres intentos.

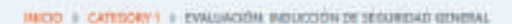

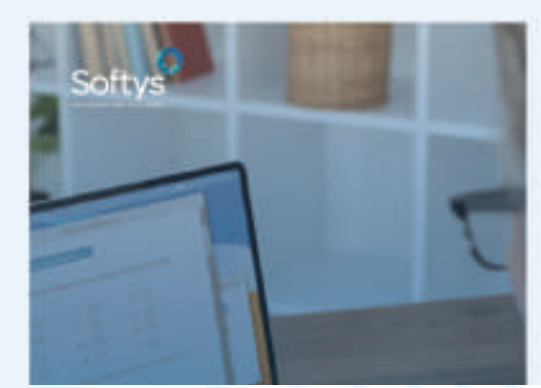

| DE SEGURIDAD GENERAL | DE SEGURIDAD GENERAL<br>S/15.93<br>Associated Courses | Privado: Eva       | luación: INDUCCIÓN |
|----------------------|-------------------------------------------------------|--------------------|--------------------|
| \$/15.93             | S/15.93<br>Associated Courses                         | DE SEGURIDA        | AD GENERAL         |
|                      | Associated Courses                                    | \$/15.93           |                    |
|                      | Associated Courses                                    |                    |                    |
| Associated Courses   |                                                       | Associated Courses |                    |

# Evaluación complementaria

- Ingresa a tu curso evaluación complementaria desde el aula virtual.
- 2 Completa las preguntas y asegurate de obtener la nota mínima aprobatoria para poder descargar tu certificado.

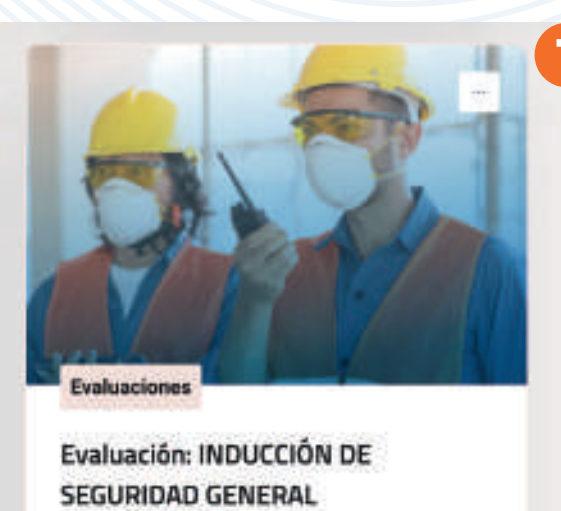

0 de 1 actividades completadas

0% Curso completado

Ver curso

| PL complime |                      |
|-------------|----------------------|
| Evaluación  | Peoplerie de haver = |
| Certificado |                      |
|             |                      |

### ¿Cómo cargo mi tarea? **Revisión documentaria**

|            |                                                                                                    | 1                                                                                       | En todos los cu                                                        |
|------------|----------------------------------------------------------------------------------------------------|-----------------------------------------------------------------------------------------|------------------------------------------------------------------------|
|            | Video - Contenido del curso                                                                                                    |                                                                                         | con el nombi                                                           |
|            | DOF Manufacture and sources                                                                                                    |                                                                                         | donde se solic                                                         |
| - <b>H</b> | PDF - Material del curio                                                                                                    |                                                                                         | formato <b>PDF.</b>                                                    |
| B          | Evaluación                                                                                                    | 2                                                                                       | Luego seleccio                                                         |
|            | Bauleiña dorumentaria                                                                                                    |                                                                                         | Adjunta tu arch                                                        |
|            |                                                                                                    |                                                                                         | "Guardar caml                                                          |
|            | Certificado del curso                                                                                                    |                                                                                         |                                                                        |
|            | In the second set of a reaction of a second biology of a second set of a second second sec | int to prevant of the Balancelly (                                                      | Nota: Luego c                                                          |
|            | Formante de autoficación del cuero                                                                                                    |                                                                                         | apruebe su do                                                          |
|            | Enclassia de satistiacióni del corso                                                                                                    |                                                                                         | certificado.                                                           |
|            | 2<br>Curso: INDUCCIÓN DE SE<br>Revisión<br>Perhaan Ha                                                                                                    | OURIDAD GENERAL / Revisión o<br>n documentaria<br>eranenie Perheer: Rochirare califecti | iocumentaria / Editar entrega<br>n Perheeet Recbir una calificación de |
|            | Agregar entrega                                                                                                    |                                                                                         |                                                                        |
|            | Agregar ertrega                                                                                                    |                                                                                         |                                                                        |
|            | Arctivica averagina                                                                                                    | 0 mm 0 mm 0 +                                                                           |                                                                        |
|            |                                                                                                    | POF                                                                                     |                                                                        |
|            |                                                                                                    | Carl Variation                                                                          |                                                                        |

Farinetto materico de antrese ADME, rameno materico als antreses 1.

dos los cursos encontrarás esta actividad el nombre de **Revisión documentaria,** e se solicita la carga de los requisitos en to PDF.

o selecciona el botón "Agregar entrega". nta tu archivo y selecciona el botón dar cambios".

Luego de que el especialista revise y ebe su documento podrá emitir su

Estado de la entrega

an Family

cibir una calificación de aprobado

Enviado para calificar

### ¿Cómo responder una encuesta?

![](_page_8_Picture_1.jpeg)

 Luego de emitir el certificado, es necesario completar la actividad
 "Encuesta de satisfacción". Haz click en el botón
 "Responda a las preguntas".

Responda a las preguntas

Responda todas las preguntas y luego da click en el botón "Enviar encuesta".

![](_page_8_Picture_5.jpeg)

![](_page_8_Picture_6.jpeg)

¿Tiene alguna sugerencia adicional o comentario que desee compartir sobre el curso?

A CONTRACT OF A DESCRIPTION

Encuesta de satisfacción

Proposite a las proportes.

in the state of the second in the second state of the

Enviar encuesta

## ¿Cómo obtener mi certificado?

- Una vez completadas todas las actividades y alcanzar un puntuaje aprobatorio en la evaluación y tarea. Selecciona el "Certificado" dándole click.
- 2 Luego dale click en el botón "Descargar certificado" y se emitirá tu certificación en formato PDF. Recuerda que puedes validar la

finalización exitosa del curso por medio del QR.

|   | Make - Stanlard Antonia                 | 1000      | D |
|---|-----------------------------------------|-----------|---|
|   | 1927 - Made hit bit server              | 1.000     |   |
|   |                                         | r linis - |   |
| ٠ | Balance - and a second                  | r Inde -  |   |
| - | Reality of Adverse                      |           |   |
|   | Emisante de satisfacción autorese       |           |   |
|   | Certificate                             |           | 2 |
|   | an a print part. The rest is 200, 10 pt |           |   |

![](_page_9_Picture_5.jpeg)

### Nota: El certificado tiene una vigencia de 12 meses luego de su emisión.

![](_page_10_Picture_0.jpeg)

### ¿Cómo reportar una incidencia en la plataforma?

Si presentas problemas para ver tus contenidos de aprendizaje, encuesta o evaluación, comunícate con nosotros por medio del siguiente correo: **pe.soportesoftys@sgs.com** 

Para una mejor gestión de tu consulta o incidencia, puedes enviarnos capturas de pantalla y tus datos para verificar el caso.

![](_page_10_Picture_4.jpeg)

Escanea este QR y desbloquea una guía práctica llena de consejos para una mejor experiencia.

![](_page_11_Picture_0.jpeg)